# Self Service Password Reset

Provided you have already registered for the Self Service Password Reset ability, if you forget your OCC password and would like to reset it, go to <a href="http://passwordreset.ocean.edu/">http://passwordreset.ocean.edu/</a> in a web browser.

If you have not previously registered for Self Service Password reset, you will need to contact the helpdesk for assistance.

Faculty and Staff Helpdesk - 732-255-0400 extension 2144

Student Helpdesk - 1-844-344-3113 (8am-5pm Mon-Fri) or 1-866-861-1122 (After hours)

Where do I go to reset my password?

http://passwordreset.ocean.edu/

Enter your ocean.edu email address into the User ID field. Enter the captcha code into the space provided. Click **Next**.

# Get back into your account

### Who are you?

To recover your account, begin by entering your user ID and the characters in the picture or audio below.

User ID: occuser@ocean.edu Example: user@contoso.onmicrosoft.com or user@contoso.com W3XP W3XP Enter the characters in the picture or the words in the audio.

Next Cancel

Depending on what authentication methods you set up when you registered, you will be given an option for the method of verifying your identity and resetting your password.

### Option 1: Verifying your identity via your personal email

If you had set up your personal email account as a method of verifying your identity, you can choose the option to have the verification code sent to your email address.

Click the "Email my alternate email" option and then click the Email button.

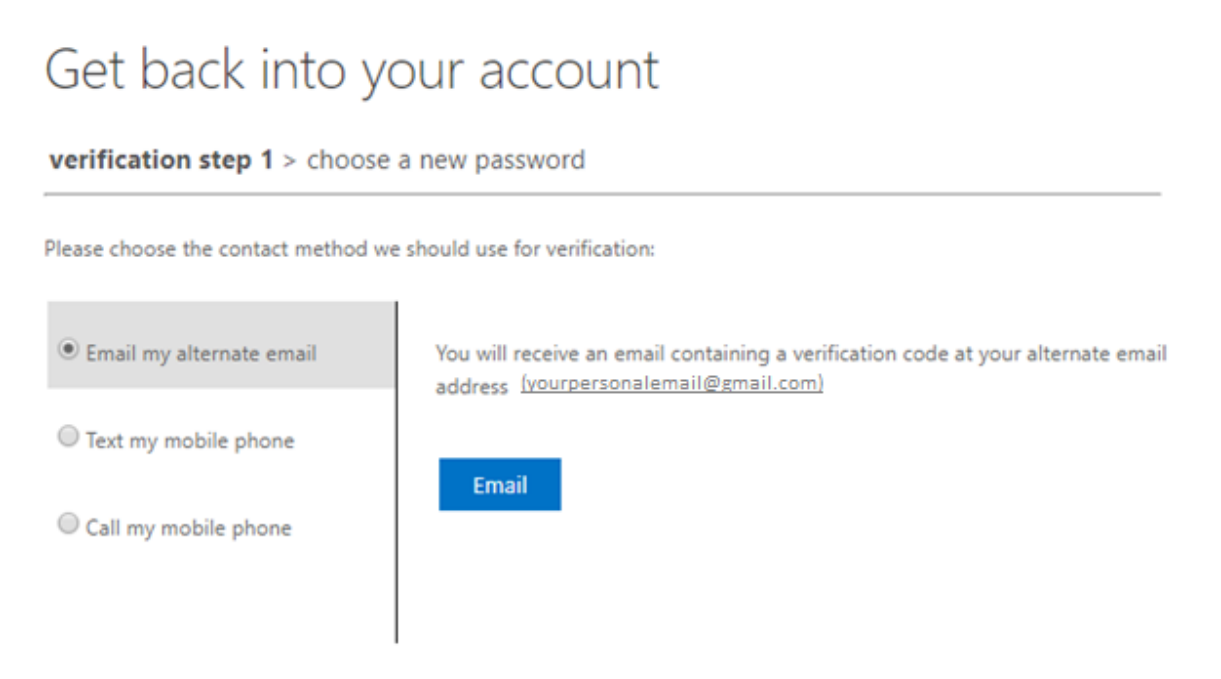

Now, in another window of your web browser, open your personal email account and look for an email from **Microsoft Online Services Team**. (If the email is not in your inbox after a few minutes, check your SPAM folder.)

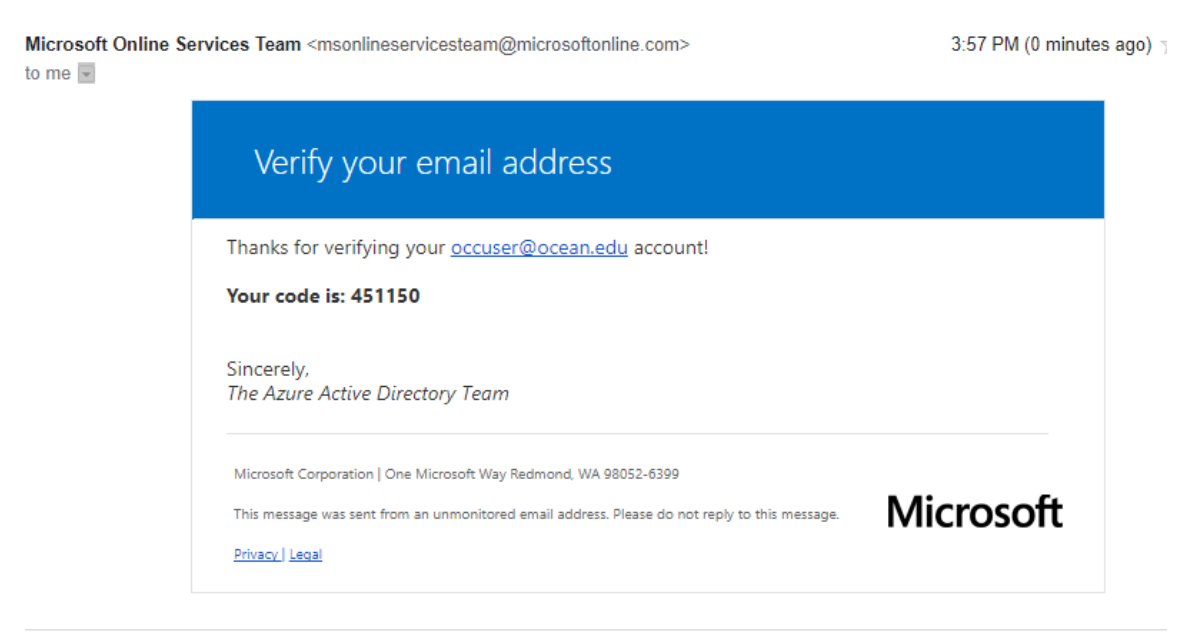

Copy the verification code from the email into the space provided on the password reset page and then click **Next**.

## Get back into your account

#### verification step 1 > choose a new password

Please choose the contact method we should use for verification:

| • Email my alternate email | We've sent an email message containing a verification code to your inbox. |
|----------------------------|---------------------------------------------------------------------------|
| O Text my mobile phone     | 451150                                                                    |
| Call my mobile phone       | Next Are you having a problem?                                            |

Now, create a new password. Enter the new password again to confirm. Click Finish.

# Get back into your account

verification step 1 <> choose a new password

| C          |              | <br>] |
|------------|--------------|-------|
| Confirm ne | ew password: | <br>  |
|            |              |       |

When you successfully change your password, you should see the following confirmation:

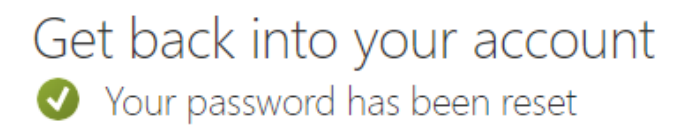

Having trouble? Click here for common problems.

Note that you will receive an email to your personal account, verifying that your password was changed. No action needs to be taken, provided you made this change yourself.

Microsoft Online Services Team <msonlineservicesteam@microsoftonline.com>

to occuser, me 💌

#### 3:59 PM (11 minutes ago) ☆

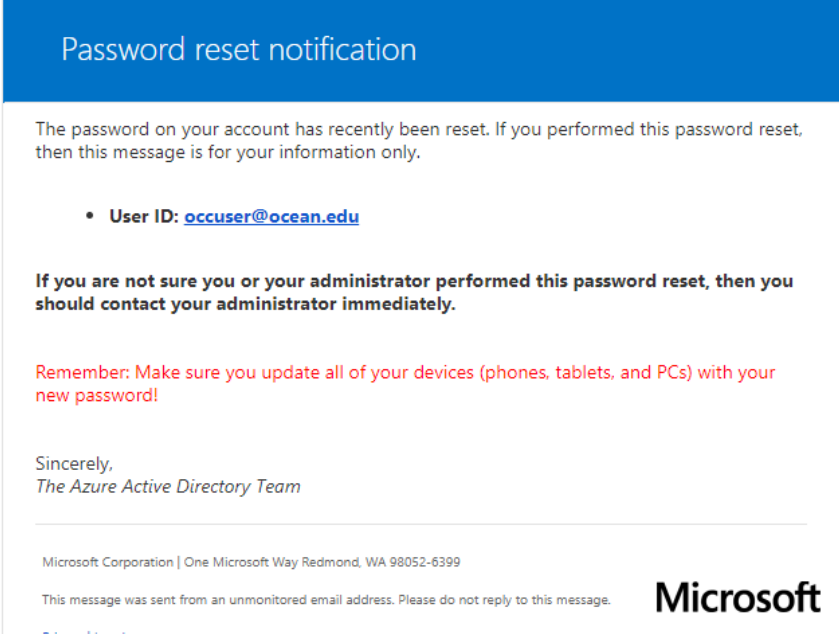

Privacy | Legal

### Option 2: Verifying your identity via text message

If you had set up your mobile phone as a method of verifying your identity, you can choose the option to have the verification code sent via text to your mobile phone.

Click the "Text my mobile phone" option. Enter your mobile number that you registered with into the space provided and then click the **Text** button.

| our account/                                                                                                    |
|----------------------------------------------------------------------------------------------------|
| e a new password                                                                                                    |
| we should use for verification:                                                                                                    |
| In order to protect your account, we need you to enter your complete mobile<br>phone number (*********50) below. You will then receive a text message with a<br>verification code which can be used to reset your password. |
| 732-123-7450<br>Text                                                                                                    |
|                                                                                                    |

You should receive a text message on your mobile phone.

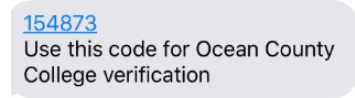

Copy the verification code from the text message into the space provided on the password reset page and then click **Next**.

### Get back into your account

#### verification step 1 > choose a new password

Please choose the contact method we should use for verification:

1

| Email my alternate email | We've sent you a text message containing a verification code to your p |
|--------------------------|------------------------------------------------------------------------|
| • Text my mobile phone   | 154873                                                                 |
| Call my mobile phone     | Next Try again Contact your administrator                              |
|                          |                                                                        |

Now, create a new password. Enter the new password again to confirm. Click Finish.

# Get back into your account

verification step 1 <> choose a new password

| Enter new p             | bassword:   |  |
|-------------------------|-------------|--|
|                         |             |  |
| <sup>r</sup> Confirm ne | w password: |  |
|                         |             |  |
|                         |             |  |
| Finish                  | Cancel      |  |

When you successfully change your password, you should see the following confirmation:

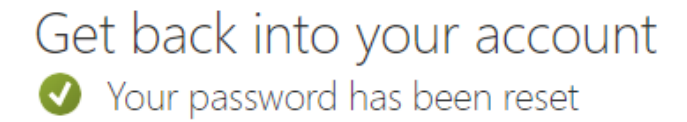

Having trouble? Click here for common problems.

### Option 3: Verifying your identity via phone call

If you had set up your mobile phone as a method of verifying your identity, you can choose the option to have the verification code sent via text to your mobile phone.

Click the "Call my mobile phone" option. Enter your mobile number that you registered with into the space provided and then click the **Call** button.

| Get back into y                                                            | our account                                                                                                    |
|----------------------------------------------------------------------------|----------------------------------------------------------------------------------------------------|
| verification step 1 > choose                                               | e a new password                                                                                                    |
| Please choose the contact method w                                         | ve should use for verification:                                                                                                    |
| <ul> <li>Email my alternate email</li> <li>Text my mobile phone</li> </ul> | In order to protect your account, we need you to enter your complete mobile<br>phone number (********50) below. You will then receive a call. Please answer it<br>to continue. |
| Call my mobile phone                                                       | 732-123-7450                                                                                                    |
|                                                                            | Call                                                                                                    |

You should then receive a call from Microsoft Online Services Team. Answer the call.

You will be prompted to press the pound (#) key on your phone in order to verify your identity. Once you press # on your phone's keypad, you should get the password rest page on your computer.

Now, create a new password. Enter the new password again to confirm. Click Finish.

# Get back into your account

verification step  $1 \checkmark >$  **choose a new password** 

| * Enter new p | bassword:   |  |
|---------------|-------------|--|
|               |             |  |
| * Confirm nev | w password: |  |
|               |             |  |
|               |             |  |
| Finish        | Cancel      |  |

When you successfully change your password, you should see the following confirmation:

Get back into your account Vour password has been reset

Having trouble? Click here for common problems.

### Troubleshooting

Unable to get to the password reset page

# Get back into your account

### Who are you?

To recover your account, begin by entering your user ID and the characters in the picture or audio below.

User ID:

occuser

Example: user@contoso.onmicrosoft.com or user@contoso.com

Please type your email address in the format user@contoso.onmicrosoft.com or user@contoso.com

If you see this error, make sure you are typing in your full OCC email address and not just your username.

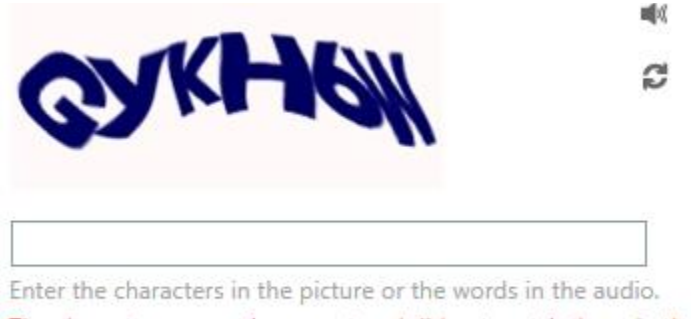

The characters or words you entered did not match those in the picture or audio. Please try again.

If you see this error, make sure you are typing the characters in the captcha correctly. If you have a hard time reading the symbols, click the sutton to get a different captcha. You can also click the sutton to turn on the audio option. This allows you to play an audio captcha on your computer speakers.

#### Password requirements

Your new password needs to be at least 8 characters long and contain at least 3 of the following 4 categories:

- Uppercase letter
- Lowercase letter
- Number
- Special symbol (ie. !\$#&\* etc.)

Common errors when creating new password

We've seen that password too many times before. Choose something harder to guess.

You'll see this error if your password is too common. For example, if you try to use "password" or "1234" as your password, you'll see this error. Create a password that is hard for anyone to guess. Try including a combination of letters, numbers and special characters.

This password does not meet the length, complexity, age, or history requirements of your corporate password policy.

You'll see this error if you try to make your password something you have already used, or if your password is too short and/or easy to guess. Create a password that is hard for anyone to guess. Try including a combination of letters, numbers and special characters. Make sure you are not trying to use a password that you have used previously.

#### The passwords you entered do not match.

You'll see this error if you do not type the same password into the password and password confirmation fields. Retype the passwords, making sure they match.